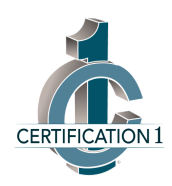

## DEMANDE DE FORMATION

1. Pour débuter une demande de formation et recevoir une soumission : Cliquez sur le bouton

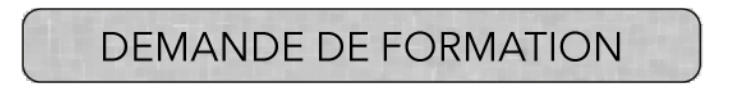

2. Vous permet d'accéder au gestionnaire de formation « Certification1» Cliquez sur le bouton (bouton en haut à droite)

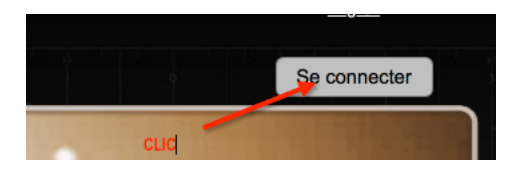

3. Ce bouton permet d'accéder à la bulle suivante :

| CERTIFICATION 1 | NOM D'USAGER   |             |         |        |          |
|-----------------|----------------|-------------|---------|--------|----------|
|                 | MOT DE PASSE ( |             |         |        | Oublié ? |
| - Co            |                | Inscription | Annuler | Entrer |          |

- Vous êtes un client de l'organisme Touformation : Remplissez les champs suivants :
  - Nom d'usager \_\_\_\_\_
  - Mot de passe : \_\_\_\_\_
  - Et cliquez le bouton

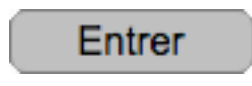

- C'est votre première demande avec l'organisme Touformation.
  - Cliquez sur le bouton

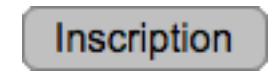

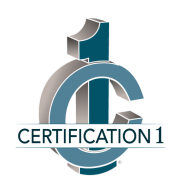

4. Ce bouton permet d'accéder au formulaire d'inscription sans frais.
Ces informations serviront à vous inscrire au « Gestionnaire Certification 1».
La signature d'un premier contrat de formation permet d'accéder gratuitement au Gestionnaire.

## SUR LA PAGE DU FORMULAIRE D'INSCRIPTION.

## La partie du haut :

Ces informations, les coordonnées de votre entreprise et le nom de la personne à contacter, permettent de compléter votre demande de formation.

| Touformation                                                           |               |                                                  |                                          |                              |                |      |                              |  |  |
|------------------------------------------------------------------------|---------------|--------------------------------------------------|------------------------------------------|------------------------------|----------------|------|------------------------------|--|--|
| Certification 1<br>Système de gestion des formations et certifications |               | I <b>1</b><br>n des formations et certifications | Formulaire d'inscription                 |                              |                |      |                              |  |  |
|                                                                        | Svp remplir a | u minimum tous les champs en jaune.              | Merci.                                   |                              |                |      | Retour au Login              |  |  |
| Entreprise *                                                           |               |                                                  | Site web                                 | Contact pour cette formation |                |      |                              |  |  |
| 1                                                                      | Secteur       |                                                  | Courriel                                 | Prénom *                     |                |      | <ul> <li>Français</li> </ul> |  |  |
|                                                                        | Pays          | Canada                                           | Bureau Chiffres seuls Fax Chiffres seuls | Nom                          | Anglais        |      | Anglais                      |  |  |
|                                                                        | Province      | Québec                                           | Français Anglais                         | Bureau *                     | Chiffres seuls | Ext. |                              |  |  |
|                                                                        | Ville ૣ       | Saint-Patrice-de-Sherrington                     | ×                                        | Cell                         | Chiffres seuls | Res  | Chiffres seuls               |  |  |
|                                                                        | Adresse       |                                                  | - Postal                                 | Courriel                     |                |      |                              |  |  |

## La partie du bas :

Ces informations permettent à l'organisme formateur de vous remettre une soumission correspondant à votre choix de cours.

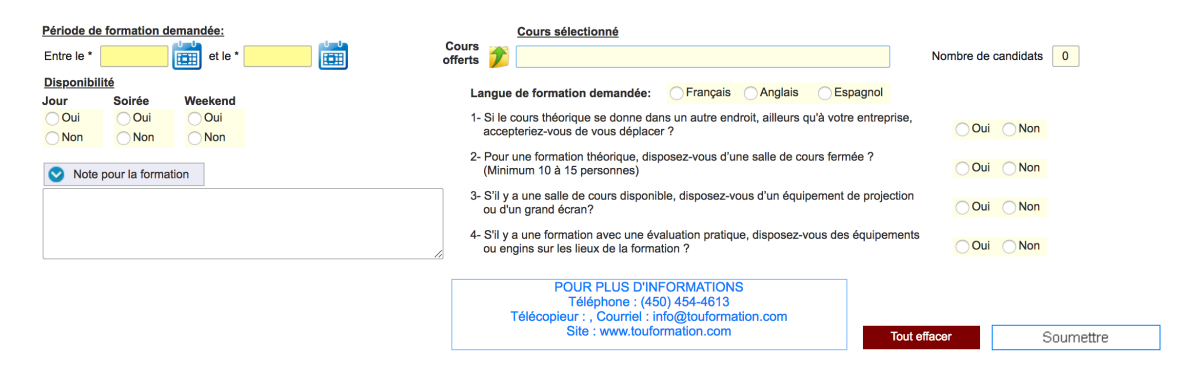

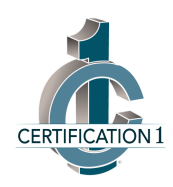

- 5. Pour mieux comprendre le « Gestionnaire »
  - Cliquez sur le bouton « aide vidéo » **sur les différentes pages**.

Et surtout, n'hésitez pas, si nécessaire, à communiquer avec l'organisme afin obtenir de plus amples informations.

**N.B.** : Vous devez remplir, au minimum, les champs de couleur « **jaune foncé** » avant de pouvoir cliquer sur le bouton « **soumettre** » au bas de la page.